#### RITUAL V

# Guide to Menu Manager

September 2020

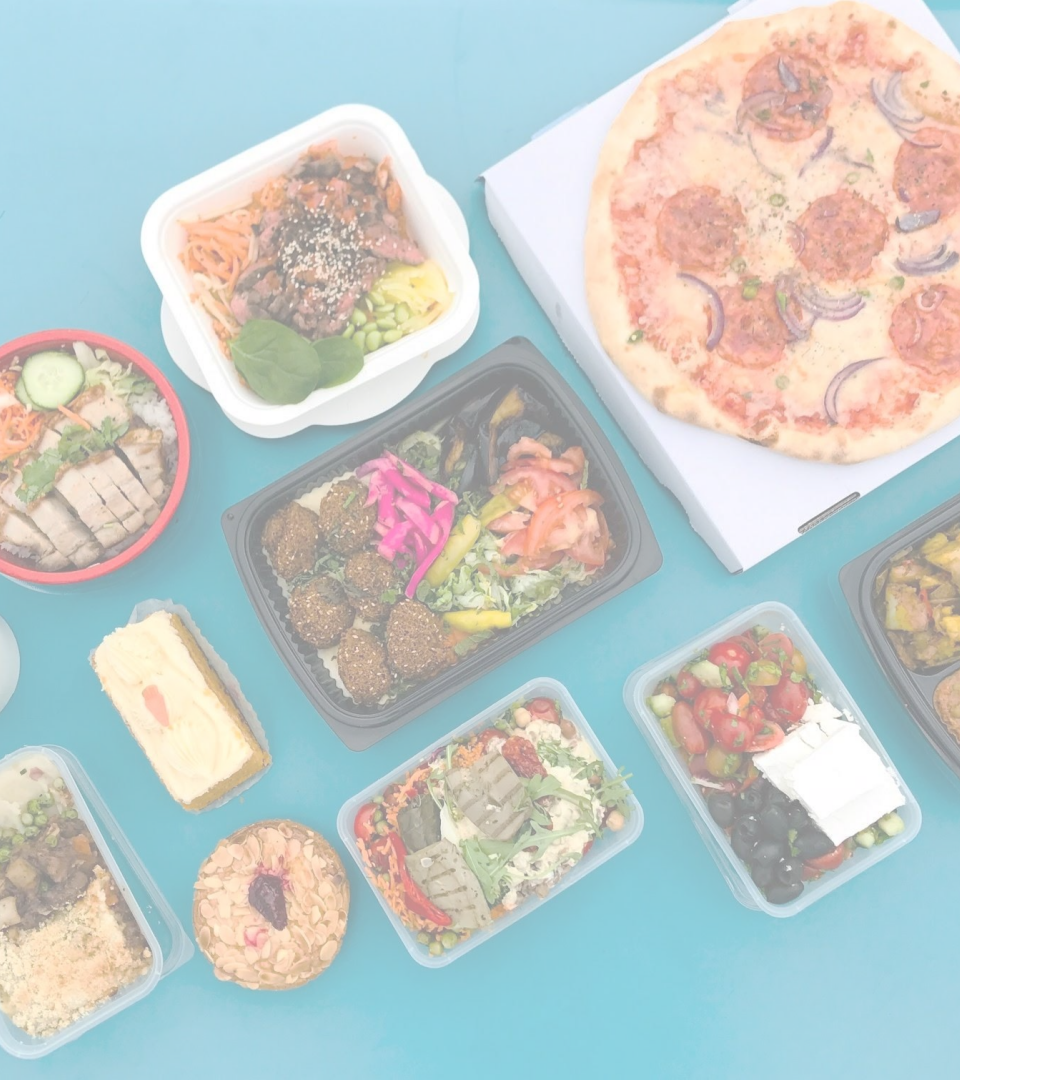

#### **Table of Contents**

- 1. About Menu Manager
- 2. How it works
- 3. How to Create in Menu Manager
- 4. How to Edit in Menu Manager
- 5. Best Practices & Helpful Hints

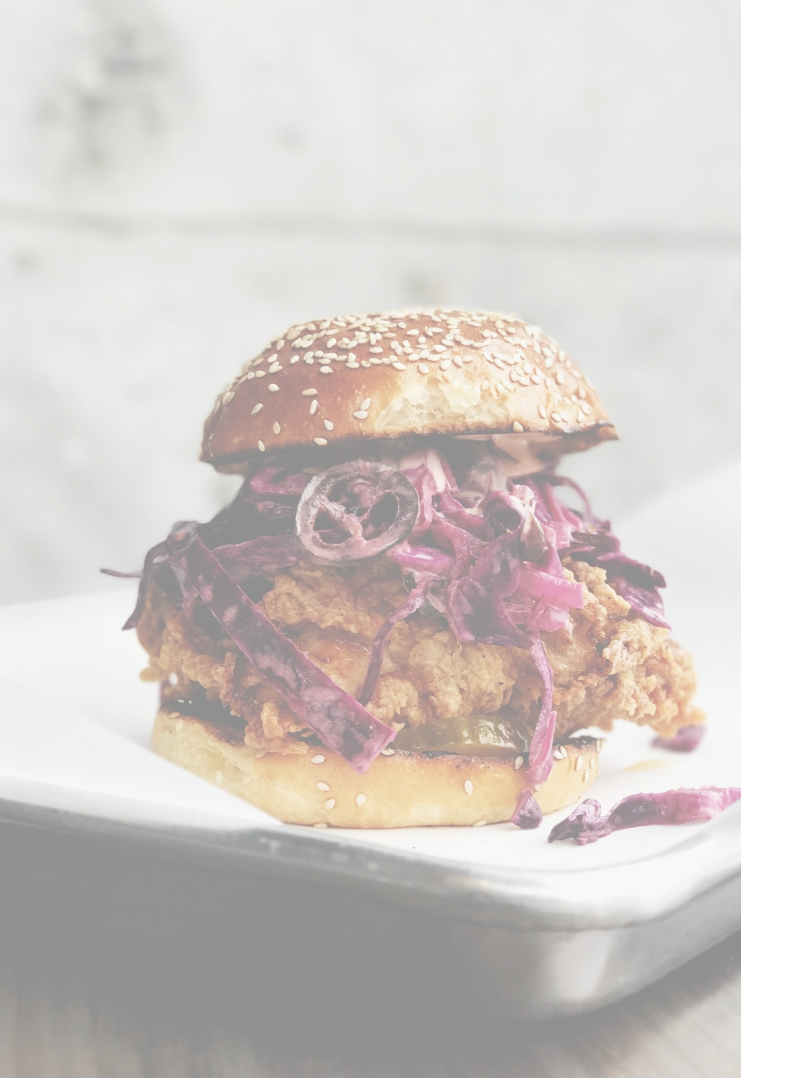

#### How to Create in Menu Manager

- Create new Categories in Menu Manager
- Create new Items in Menu Manager
- Setting prices on your menu
- Taxes & VAT settings
- Preparation Types
- Create new Modifier Groups
- Applying Modifier Groups to an Item
- Setting Optional or Required Modifier Groups
- Create new Modifiers

#### How to Edit in Menu Manager

- Edit Category titles or availabilities in Menu Manager
- Edit the name, description, price or category of an existing item
- Placing an item in multiple different categories
- Edit existing Modifier Groups
- Edit the name or price of existing Modifiers
- Organizing your menu

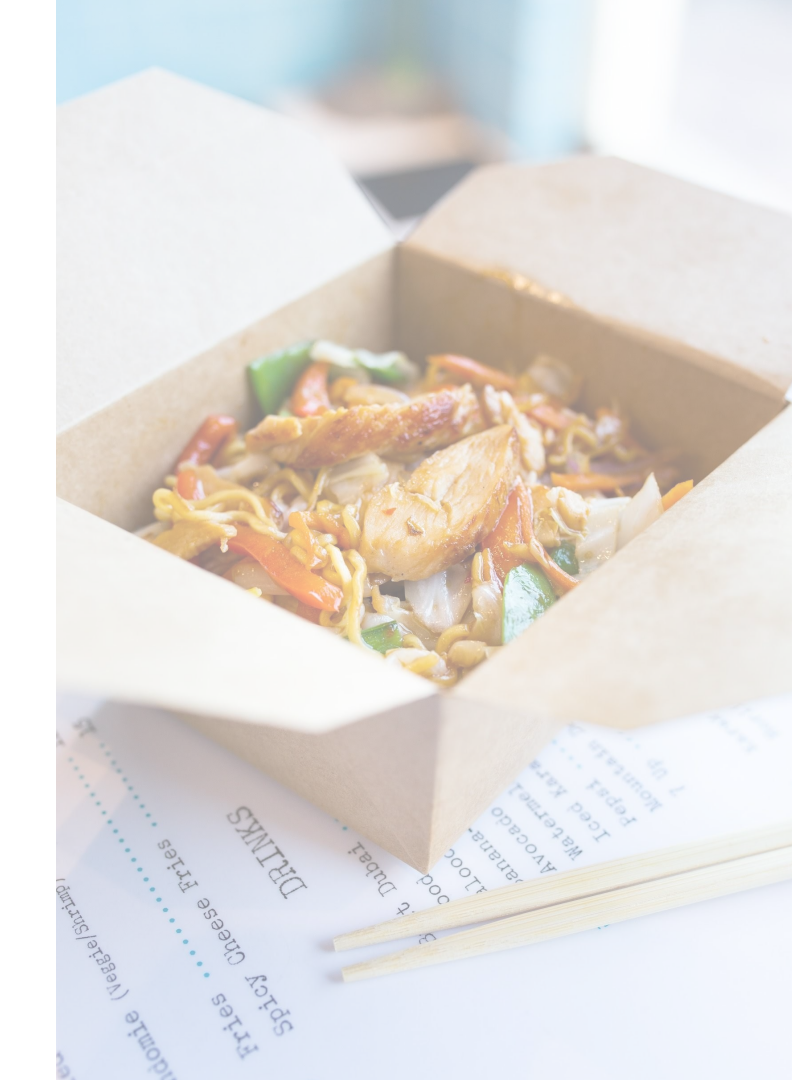

# About Menu Manager

#### Menu Manager

Ritual's Menu Manager, available in your <u>Partner Portal</u> under the **Menu** tab, enables you to view and customize your menu to provide the best ordering experience for your customers!

Here's what you can do:

- Create new menus (including prices, descriptions, modifiers & images)
- 2. Edit existing menus (including prices, descriptions, modifiers & images)
- 3. Adjust menu availability

| RITUAL 🗸 🔍 Search S           | Stores                                                                                                    |
|-------------------------------|----------------------------------------------------------------------------------------------------|
| All Stores Overview           |                                                                                                    |
| A Dashboard                   | Menu View Live Menu Edit                                                                                                    |
| Sales Report  Weekly Payments | Welcome to your Menu Manager<br>Edit or create items, prices, categories, and modifiers. Add photos of your items to give your customers the best ordering experience. Menus that receive more orders have images, modifiers, and prices that match the in-<br>store experience. |
| GROW YOUR SALES               | Categories Items Modifier Groups Overview                                                                                                    |
| Covalty+  Ritual Offers       | Espend All. Colleges Al                                                                                                    |
| MANAGE STORE                  | > Combos 4 items                                                                                                    |
| 🗙 Menu 🛛 NEW                  | BOWIS 1 items                                                                                                    |
| Online Ordering               | > Sandwiches 0 ivems                                                                                                    |
| STORE PROFILE                 | > Soups 4 items                                                                                                    |
| Settings                      | Coffee & Tea 1 items                                                                                                    |
| Support                       | Drinks 1 items                                                                                                    |

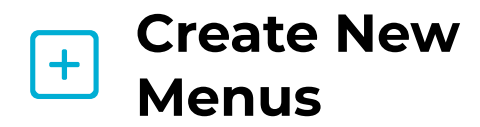

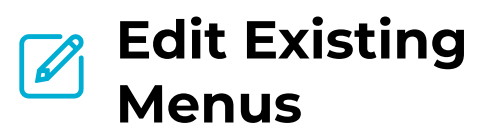

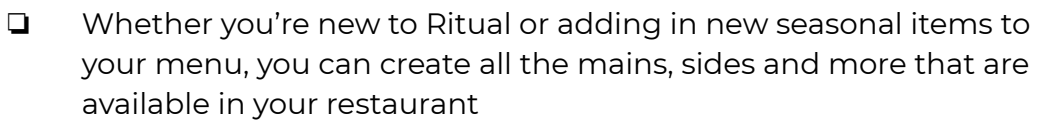

- Customize items so that customers can choose the exact modifiers they want
- Add images to showcase items

- D Modify or remove items whenever your menu changes
- Adjust prices
- Adjust customizations
- Adjust images

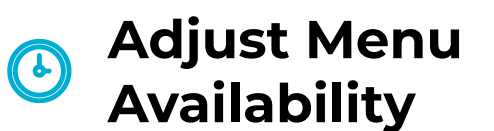

- Have a lunch special that's only available during a specific time, or a dish that is only available on Mondays? Customize these availabilities as needed
- Assign custom hours to categories and items

#### Accessing Menu Manager

- Log in to your <u>Partner Portal</u> account. Ensure you have **Admin** or **Editor** access.
- 2. On the left side toolbar, under **Manage Store**, select **Menu.**

| RITUAL V   Partner Portal | Dashboard                                                                                                    |
|---------------------------|----------------------------------------------------------------------------------------------------|
| Sign in to your Account   | Image: solution of the second second |
| Email Address             | Customer Feedback                                                                                                    |
| username@email.com        | GROW YOUR SALES                                                                                                    |
| Password                  | Loyalty+                                                                                                    |
| I'm not a robot           | Ritual Offers                                                                                                    |
| Sign In                   | MANAGE STORE                                                                                                    |
| Forgot your password?     | 🗙 Menu 🛛 NEW                                                                                                    |
|                           | Online Ordering                                                                                                    |

#### How Menu Manager is organized

# Image: Street Street

#### Categories

Items

Categories are groups that house your items and are used to structure your menu items. Within each category, you may offer an unlimited number of items.

Examples:

- Appetizers
- Lunch Specials
- Sandwiches
- Beverages

Items are the unique individual products you offer that make up categories.

Examples:

- Burger Combo
- Salmon Sushi
   Special
- Pepperoni Pizza
- Half Dozen Donuts

#### **Modifier Groups & Modifiers**

Modifier groups help you organize item customizations or modifiers. You can attach size options, toppings, or even combo options to items by placing these modifiers into modifier groups. You can also select how many modifiers a customer can select in each modifier group.

#### Examples:

- Choose Size
- Add Toppings
- Add A Side
- Milk Modifications

#### Overview

This tab allows you to view your whole menu (Categories, Items, Modifier Groups and Modifiers).

# How to Create in Menu Manager

#### **Create New Categories**

Categories are groups that house your items and are used to structure your menu items (for example: Salads, Sandwiches, and Smoothies).

#### How to create a new category:

- 1. Select **Menu** in Partner Portal.
- 2. Click on the **Categories** tab.
- 3. Click the blue + New Category button and a popup will appear.
- 4. In the popup, under **Category Title**, input the **Category Name**.

| Menu View Live Menu                                                                                                    | Create New Category<br>Customers expect categories to match what's available in-store.         |
|----------------------------------------------------------------------------------------------------|------------------------------------------------------------------------------------------------|
| Welcome to your Menu Manager<br>Edit or create items, prices, categories, and modifiers. Add photos of your items to give your customers the best ordering experience. Menus that receive more orders have images, modifiers, and prices that match the in-<br>store experience. | Sandwiches<br>Category Hours<br>Same as store hours<br>Specify special hours for this category |
| Categories Items Modifier Groups Overview                                                                                                    | S M T W T F S                                                                                  |
| Search Categories                                                                                                    | Cancel Save                                                                                    |

Set your Category Names the same as they are in-store so returning customers can find their favourite meals quickly!

#### **Create New Categories**

#### How to create a new category (cont'd) :

5. Under **Category Hours**, the default will be "Same as store hours". This means all items belonging to this category will be available from the store hours listed in **Settings > Store Information > Operating Hours**.

6. If the category is, for example, a lunch special that is only available on weekends, then select "Specify special hours for this category". Sunday will be set as the **default**, which you can then edit as needed.

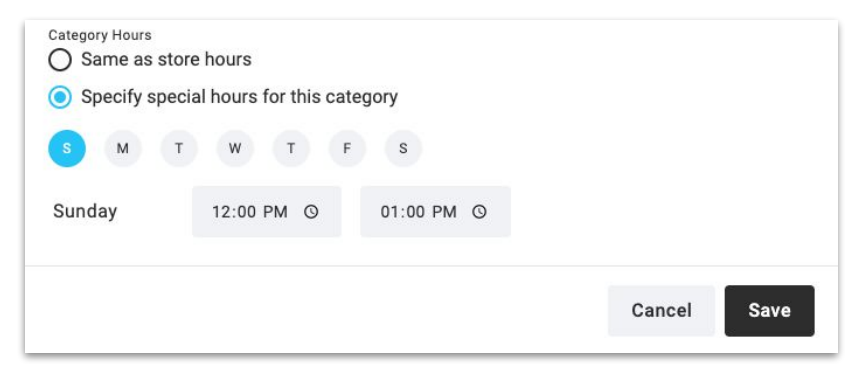

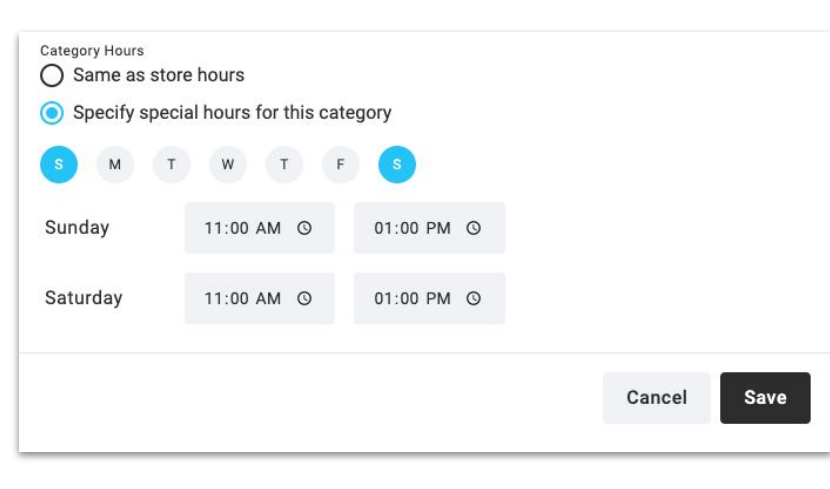

7. Select the days of the week the category is available and enter the start and end hours for the day.

• Manually adjust the time or click on the clock icon and scroll up or down (don't forget to adjust AM and PM where necessary!)

8. Click Save to confirm changes.

#### **Create New Items**

**Items** is the second tab listed. This is where you create all the individual food and drink offerings on your menu.

#### How to create a new item:

- 1. Select Menu in Partner Portal.
- 2. Click on the **Items** tab.
- 3. Click the blue **+ New Item** button and a popup will appear.

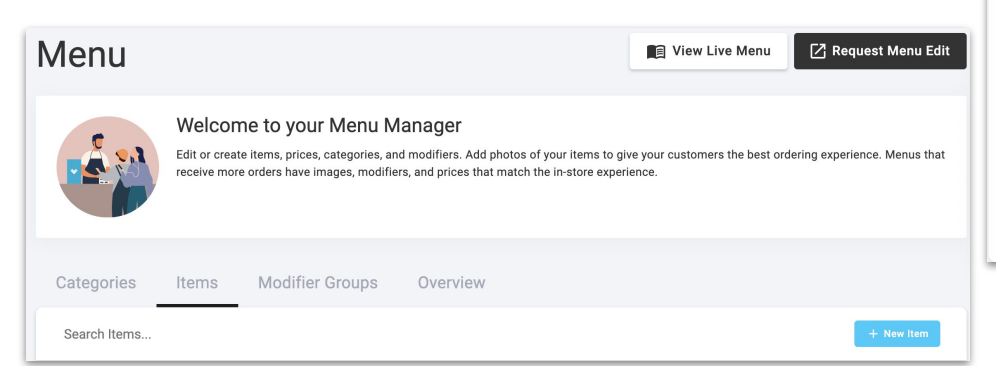

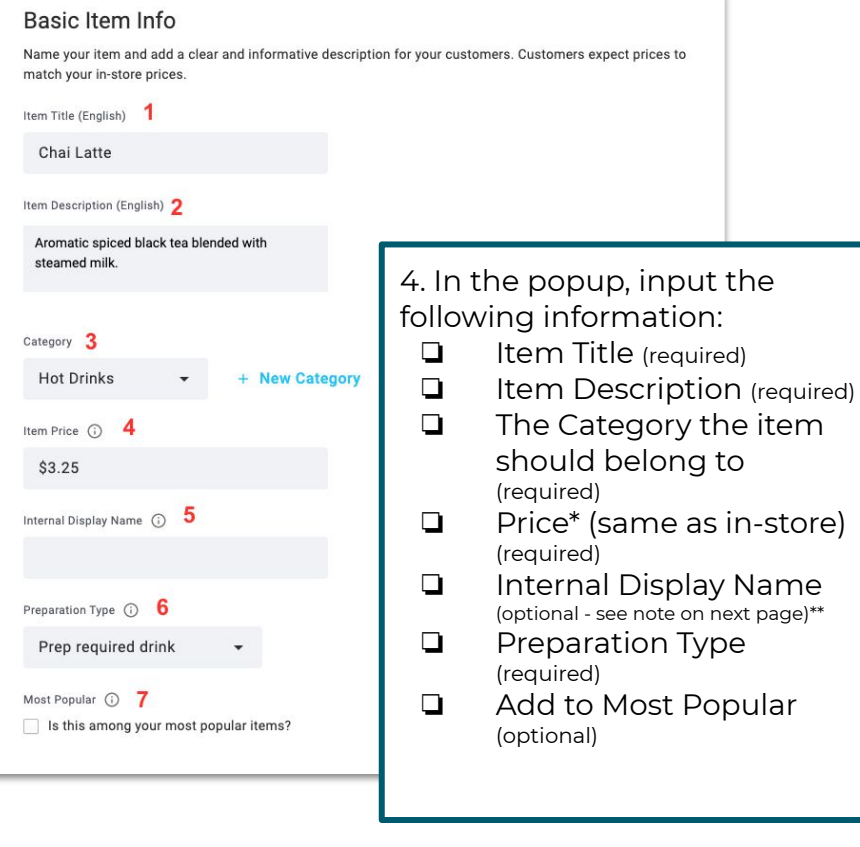

#### **Create New Items**

#### How to create a new item (cont'd):

- Upload an item Image the more photos on your menu, the better!
- □ Apply Modifier Groups (if applicable)
- □ Set Item Availability

#### 5. Click Save.

6. To delete an item, select the m Remove button (in the top right corner)

7. To organize items, use the **Categories** tab.

#### **Internal Display Name**

This optional field can be helpful for internal restaurant operations. You can include item menu numbers or specific titles that are important for your staff but not necessarily required for customers to see on your menu.

For example, many Chinese restaurants have large menus that have menu numbers associated with menu items that employees are more familiar with - these numbers and item names can be added to this internal field.

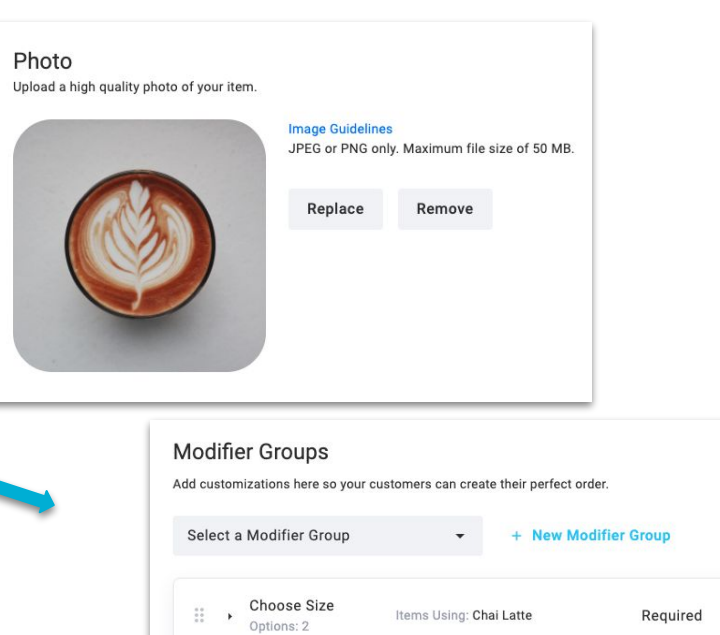

Choose Milk

Options: 3

| ← Back                                                                                                    | T Remove Save                  |
|----------------------------------------------------------------------------------------------------|--------------------------------|
| Chai Latte                                                                                                  |                                |
| Basic Item Info                                                                                             |                                |
| Name your item and add a clear and informative description for your customer<br>match your in-store prices. | rs. Customers expect prices to |

Items Using: Chai Latte, Drip

Coffee

0

Optiona

#### Setting Prices on Menu Manager

To set prices, navigate to the **Items** tab in Menu Manager and select the item whose price you would like to update by clicking on the *instruction* on the right.

Menu Manager supports three different formats for pricing:

- 1. Item-level price
- 2. Base price + extra charges
- 3. Modifier price

Menu items and modifiers that are up-charged or do not match in-store prices are prohibited on the Ritual platform. These items may be temporarily removed from your menu and may be subject to approval by Ritual as outlined in your merchant agreement.

#### **Item-Level Price**

If your item has a **set price**, you can input that price in the Item Price field when creating or editing the item.

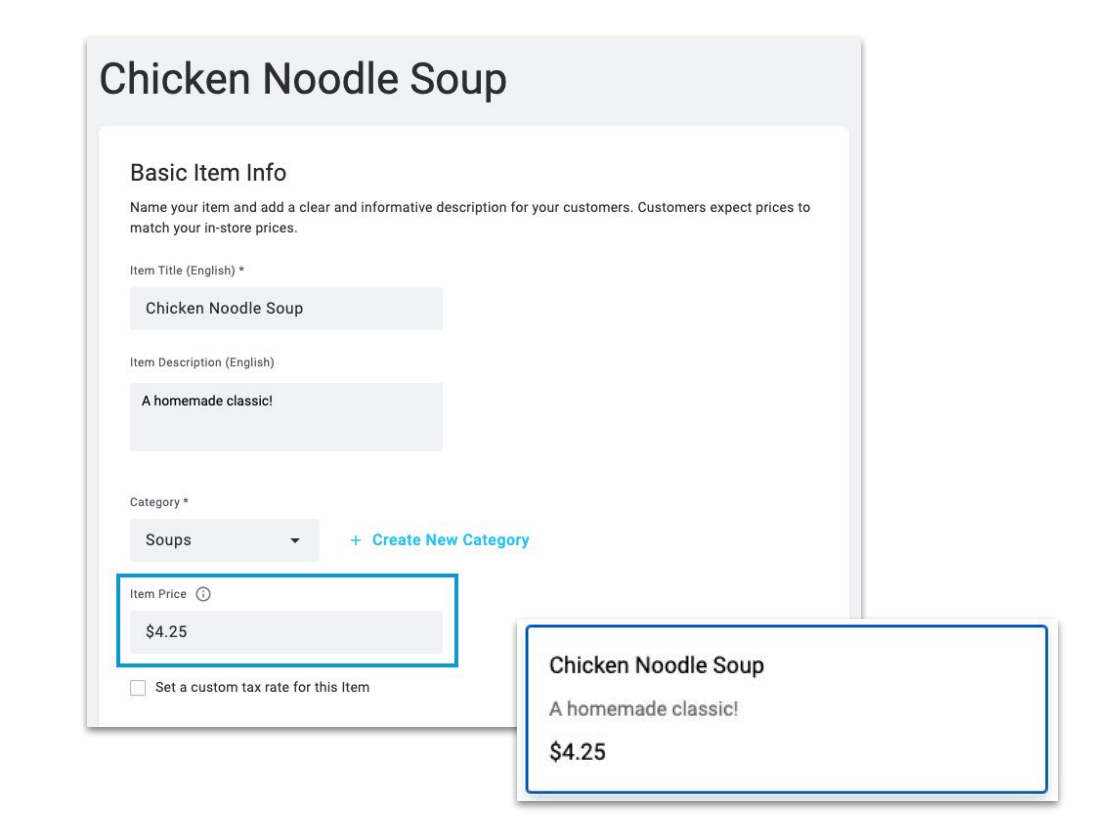

#### Setting Prices on Menu Manager

#### Base Price + Extra Charges

If your item price depends on the customer's selection of a modifier, you can set your "base" price in the **Item Price** field and set any additional charges within a modifier group by inputting the appropriate deltas for each modifier.

For example, let's say a Green Curry dish costs \$11.00 with Tofu but costs \$13 with Chicken. You can apply an item base price of \$11.00 and apply a modifier group (like "Choose Protein") containing the modifiers Tofu (\$0) and Chicken (\$2).

# Thai Green Curry Basic Item Info Name your item and add a clear and informative description for your customers. Customers expect prices to match your in-store prices. Item Title (English)\* Thai Green Curry Item Description (English) House made curry with your choice of protein. Category\* Curries • + Create New Category Item Price ③ \$11.00 Set a custom tax rate for this Item

| Thai Gree<br>House made curry with | <b>en Curry</b><br>your choice of protein. |
|------------------------------------|--------------------------------------------|
| hoose Protein                      |                                            |
| Tofu                               |                                            |
| O Chicken                          | \$2.00                                     |
|                                    | 62.00                                      |

#### Setting Prices on Menu Manager

#### **Modifier Price**

If you would like your displayed price to reflect the first modifier price, you can input "0" into the Item Price and set all prices within the first modifier group attached to the item.

For example, let's say a Fountain Drink is available in various sizes. You can create a Modifier Group of "Choose Size" with modifiers like "Small (\$2)" or "Large (\$3)".

Setting the item price at \$0 will automatically pull the price of the "Small (\$2)" as the default displayed price, as long as "Choose Size" is the first modifier group attached to the Fountain Drink item.

Conditional/dynamic pricing is not yet supported in Menu Manager.

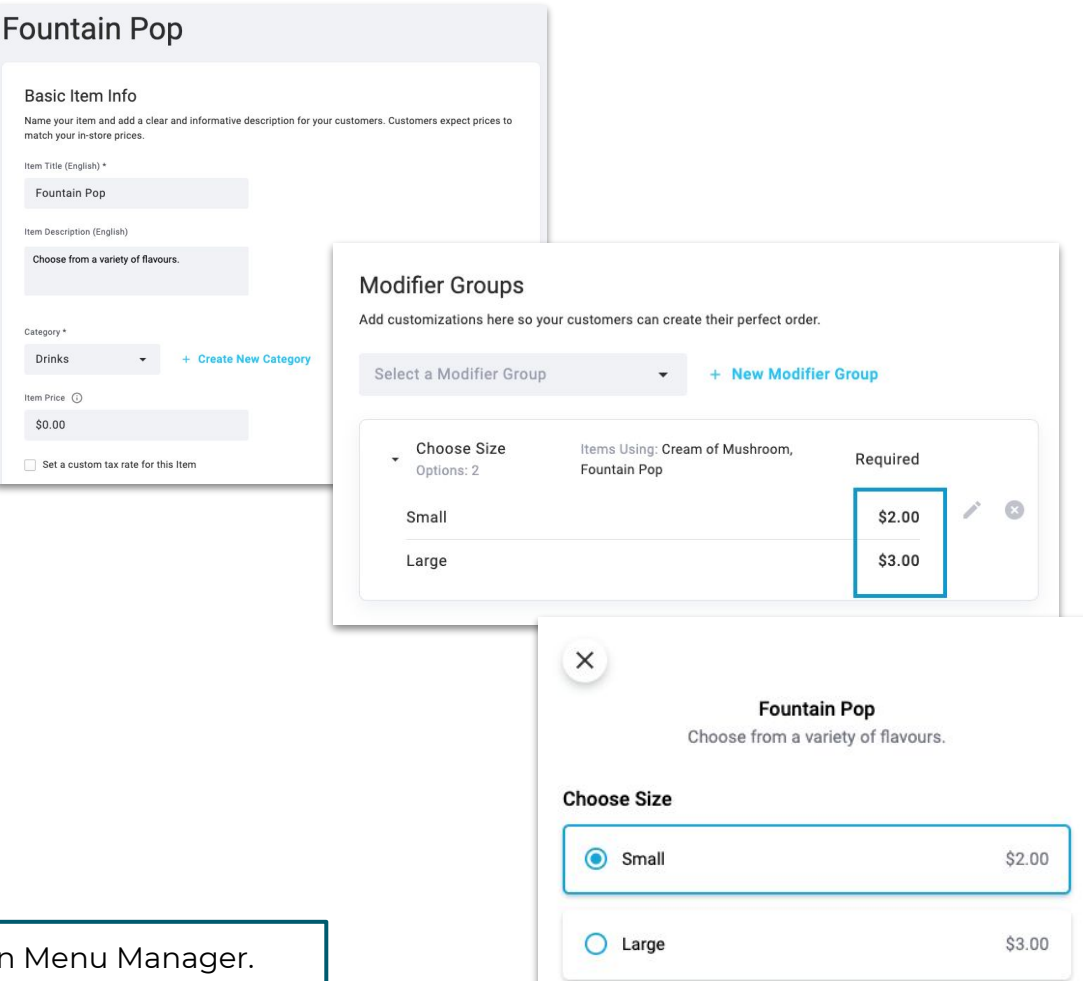

#### **Taxes/VAT Settings**

#### Taxes/VAT (UK)

Some regions have specific tax settings required for certain foods, sugary items, or drinks.

From your initial set up, your profile tax settings are defaulted to the region that you are located in, so all items will be taxed at that default rate, unless a custom tax rate is set. Alternatively, tax rates may differ from the default rate if special requests (i.e - tax inclusive prices) were made during the initial set up. For specific inquiries regarding your tax settings, reach out to our Partner Support team at <u>https://partner.ritual.co/support</u>.

For specific **items** that may have different tax settings than your default, you can set a **custom tax rate** for the item by checking off the box and inputting the custom rate. This can be found under the **Price** field in any item.

For **modifiers** that need to be taxed differently than the item (such as a Hot Food Tax with a "Toasted" modifier), custom modifier tax rates can be adjusted at the modifier level.

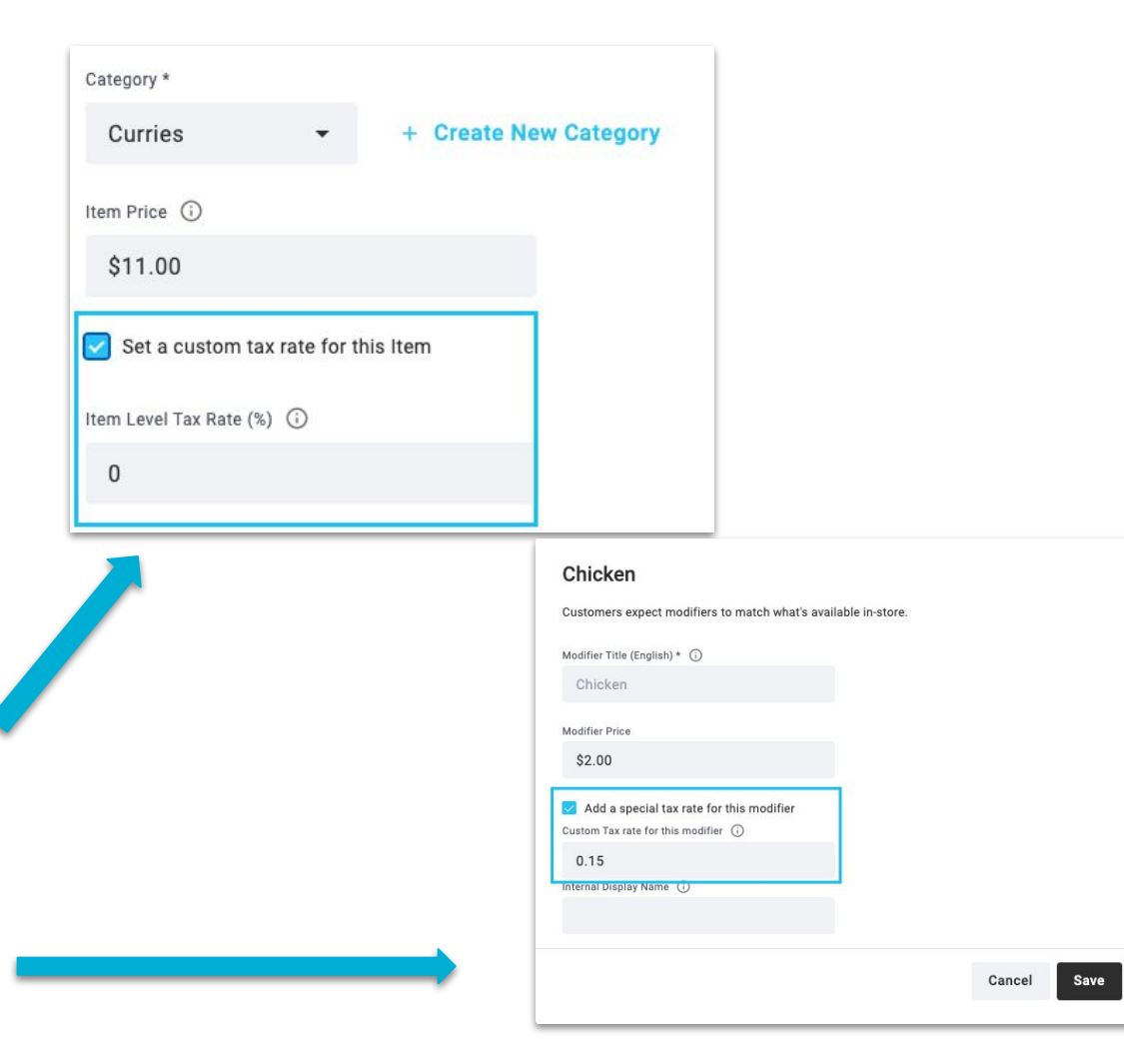

#### **Preparation Types**

#### Prep Required Food

Prep Required Foods are any items that require preparation, such as sandwiches, burritos, pad thai or ramen.

When selecting this option, the default prep time is **15 minutes.** 

#### Prep Required Drink

Prep Required Drinks are items such as lattes, milkshakes or bubble tea.

When selecting this option, the default prep time is **5 minutes.** 

#### **Ready Made Food**

Ready Made Food are items such as grab n' go items, bags of chips, baked goods or pastries.

When selecting this option, the default prep time is **2 minutes.** 

#### **Ready Made Drink**

Ready Made Drinks are items such as bottled soda, canned pop, juices boxes or any sort of grab n' go drink.

When selecting this option, the default prep time is **2 minutes.** 

It is important to take note of the prep times as this will affect food quality and pick-up/delivery times. Ensuring that food is made within the provided time frame will result in a better customer experience. If you'd like to request different preparation times for your menu, submit a request at **https://partner.ritual.co/support**.

66

# Food is the ingredient that binds us together

Someone Very Wise

#### Create New Modifier Groups

Modifier Group Name (English) \*

Choose Size

#### **Modifier Group Name**

This is your opportunity to create "action" items for your customers. By using words like "*Choose*", "*Add*", "*Modify*", "*Select*" you are asking your customers to act on the options. These titles are customer-facing and are displayed on your menu.

| Internal Note | 0 |
|---------------|---|
| Latte         |   |

#### **Internal Note**

This field is optional, but is helpful in organizing your menu. It can be used as an internal "description" for the menu editor, to describe the modifiers included, or what items the modifier group applies to. For example, "Choose Size" is a modifier group that can apply to multiple items, such as coffee, soups or salads. Adding the category or item name in an internal note will help keep you organized when adding modifier groups to items.

| Minimum | Maximum |
|---------|---------|
| 1       | 1       |
|         |         |

#### Minimum/Maximum Threshold

You can set the minimum or maximum number of options that customers may select. For example, for a mandatory modifier, such as a size option for a latte, you would set the Min/Max as 1/1 so that a default is selected but customers are given the choice to change it.

For add-ons, you would set the Min/Max as 0/0 as you do not want to limit the number of add-ons that customers can select to increase their cart size, while also not forcing customers to add extra options onto their item.

#### **Create New Modifier Groups**

#### How to create Modifier Groups:

- 1. Select **Menu** in Partner Portal.
- 2. Click on the **Modifier Groups** tab
- 3. Click the + New Modifier Group
- 4. In the new modifier group page, input the following information:
  - 1. Modifier Group Name
  - 2. Internal note (Optional)
  - 3. Minimum/Maximum threshold (Optional)
- 5. Click **Save**.

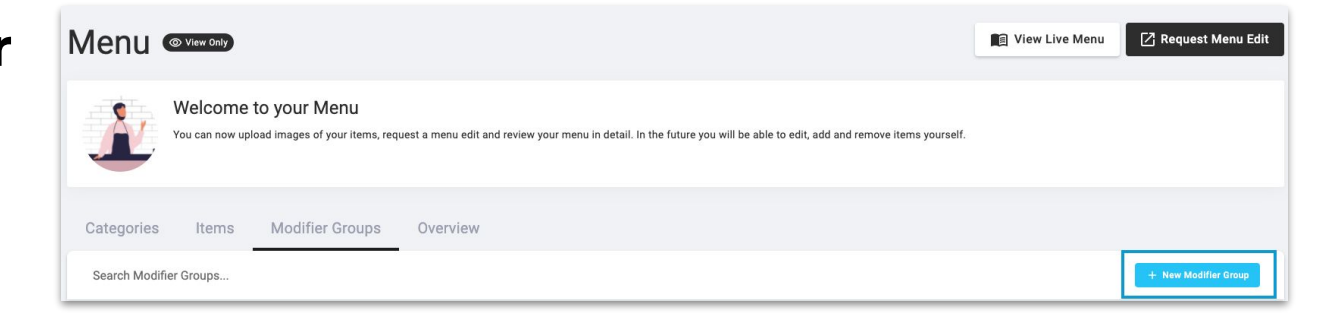

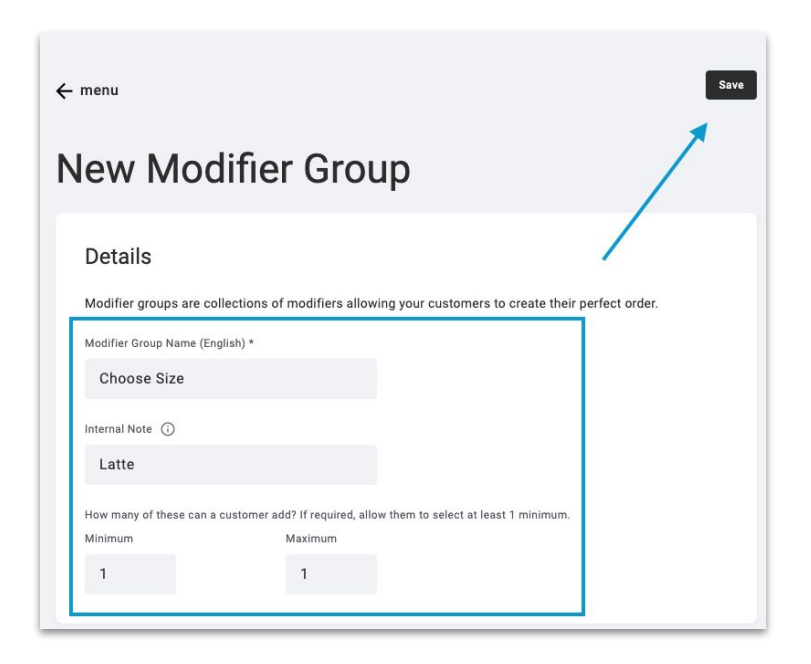

#### Applying Modifier Groups

#### How to apply Modifier Groups:

- 1. Select **Menu** in Partner Portal.
- 2. Click on the **Items** tab.
- 3. To **add** a modifier group, either search for the item in the search bar or scroll down and click on the item you would like to modify.
- 4. Scroll down to **Modifier Groups** 
  - a. Click on the drop down list to select a modifier group.
  - b. Create a new modifier group if it does not already exist by selecting +New Modifier Group on the right
- 5. To **organize** Modifier Groups, select the dotted-square icon (on the left hand side) and drag to the desired position. Click **Save**.

#### Modifier Groups Add customizations here so your customers can create their perfect order. Select a Modifier Group + New Modifier Group -**Choose Protein** Items Using: Thai Green Curry 8 \* Required Options: 3 Add Extra Protein Items Using: Thai Green Curry . Optional Options: 3

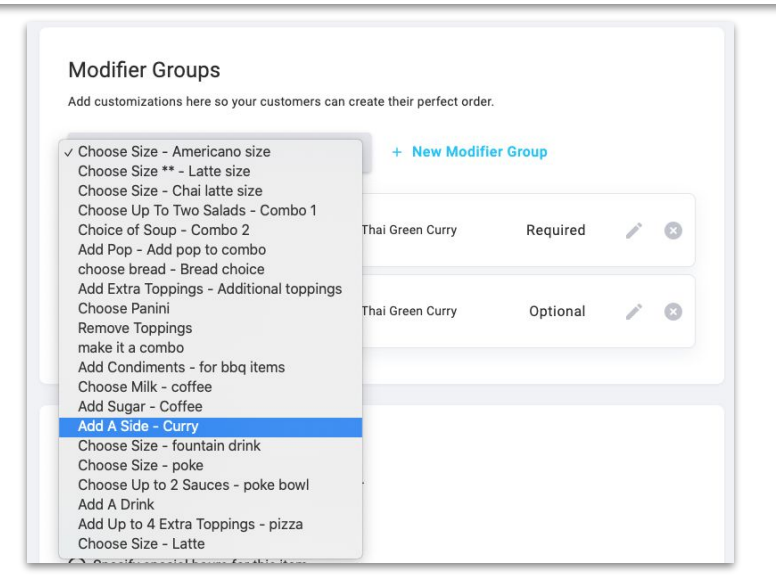

#### Setting Optional or Required Modifier Groups

#### **Required Modifiers**

Under **How many of these can a customer add?**, you would have a Minimum of 1, so that a default is selected but customers are given the choice to change the selection. The Maximum would depend on how many modifiers you will allow your customers to choose for that item. For example, if a customer can add up to 2 sauces on their Poke Bowl, you would have a Minimum 1/Maximum 2. If the modifier is for a size option for a latte, you would have a Minimum 1/Maximum 1 so customers can only choose 1 size.

Example)

Choose Size - Minimum 1/Maximum 1; Choose Up to 2 Sauces - Minimum 1/Maximum 2 Modifier Groups have configurations to set parameters for modifiers. You can set the Minimum or Maximum number of options that customers may select.

| Choose Size |         |  |
|-------------|---------|--|
| Small       | \$9.50  |  |
| O Large     | \$13.00 |  |
| Spicy Mayo  |         |  |
| Soy Sauce   |         |  |
|             |         |  |

Note: After the maximum number of options has been selected, other options will be greyed out.

#### Setting Optional or Required Modifier Groups

#### **Optional Modifiers**

#### Under How many of these can a

**customer add?**, you would have a Minimum of 0, so that the Modifiers remain optional and customers are not forced to make a selection. For Modifier Groups such as *Add A Drink* where there is **no limit**, you would set the **Maximum as 0 (unlimited)**.

For other modifier groups where the modifiers are optional, but limited, you would set the **Minimum as 0, and the Maximum as a limited number**. For example, if the Modifier Group is *Extra Pizza Toppings*, but customers can only select up to 4 extra toppings, your **Minimum would be 0, and your Maximum would be 4.**  Example) Add A Drink - Minimum 0/Maximum 0

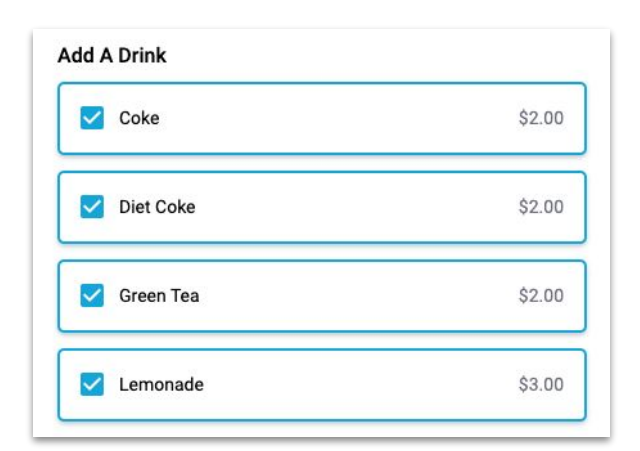

Note: After the maximum number of options has been selected, other options will be greyed out.

#### Example) Add Up to 4 Extra Toppings

| Cheese Pizza<br>Thin crust. |               |        |
|-----------------------------|---------------|--------|
|                             |               |        |
| ~                           | Mushrooms     | \$0.50 |
| <b>~</b>                    | Green Peppers | \$0.50 |
|                             | Jalapenos     | \$0.05 |
| ~                           | Red Onions    | \$0.05 |
| ~                           | Pepperoni     | \$1.00 |
| _                           | Chielen       | \$3.00 |

#### **Create New Modifiers**

#### How to create Modifiers:

- 1. Select **Menu** in Partner Portal.
- 2. Click on the **Modifier Groups** tab
- 3. To **create** a new Modifier select the Modifier Group that you want to edit. Click the group (or the pencil on the right).
- To create a modifier, scroll down to Modifiers & select +Create Modifier.
- 5. Input the following information: Title, Price (if applicable) & Internal Display Name (optional). Click **Save**.
- 6. To delete a modifier select the m **Remove** button.
- 7. To **organize** modifiers, select the dotted-square icon (on the left hand side) and drag to the desired position. Click **Save** on the top right.

| Categories Items Modifier Groups Overview |               |                      |
|-------------------------------------------|---------------|----------------------|
| Choose Size                               |               | + New Modifier Group |
| Choose Size poke 2 options                | 1 items using | Z 1                  |
| Choose Size Chal latte size 2 options     | 0 items using | ∠ 1                  |
| Choose Size Latte o options               | 0 items using | <b>(</b>             |

#### Modifiers

Customers expect modifiers and prices to match what's available in-store.

+ Create Modifier

#### Small

Customers expect modifiers to match what's available in-store.

| Modifier Title (English) * |   |
|----------------------------|---|
| Small                      |   |
| Modifier Price             |   |
| \$3.25                     |   |
|                            |   |
| Internal Display Name (i)  |   |
| Internal Display Name 🛈    |   |
| Internal Display Name  (   |   |
| Internal Display Name (    | * |

Internal Display Name This field is optional, but is helpful for internal restaurant operations. It can be used to display modifier menu numbers or specific instructions that are displayed on the operator facing side. For example, Modifier Group titles are not always displayed on the merchant side, so this field can help clarify if customers are requesting modifiers such as substitutions or removal of ingredients.

NOTE: Modifiers can only be added once a Modifier Group has been created. How to Edit in Menu Manager

#### Edit Category Titles or Category Availability

- 1. Select **Menu** in Partner Portal.
- 2. Click on the **Categories** tab.
- Click the pencil icon next to the Category you want to edit. A popup will appear.
- 4. In the pop up, adjust the **Category Title** if applicable. If no other changes are needed, click **Save.**
- 5. If Category Hours need to be updated, select the appropriate option as needed.
  - "Same as store hours" means all items belonging to this category will be available from open to close.
  - If the category is a special that is only available on certain days, then you select "Specify special hours for this category". Sunday will appear as default, which you can then edit.
- 6. Select the days of the week the category is available, then adjust the start and end hours for the day
  - Input hours or click on the clock icon and scroll up or down accordingly (don't forget to adjust AM and PM where necessary!)

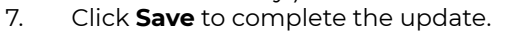

| Weekend Lunch<br>Customers expect categories to match what's available in-store. |             |                                                                                  |
|----------------------------------------------------------------------------------|-------------|----------------------------------------------------------------------------------|
| Category Title (English) *<br>Weekend Lunch Specials                             |             |                                                                                  |
| Category Hours<br>O Same as store hours                                          |             | Weekend Lunch<br>Customers expect categories to match what's available in-store. |
| Specify special nous for this category     S M T W T F S                         |             | Category Title (English) * Weekend Lunch Specials                                |
| Sunday 11:30 AM (0) 01:00 PM (0)                                                 |             | Category Hours                                                                   |
| Saturday 11:30 AM G 01:00 PM G                                                   |             | Specify special hours for this category     M T W T F                            |
| Delete                                                                           | Cancel Save | Sunday 11:30 AM () 02:30 PM ()                                                   |
|                                                                                  |             | Saturday 11:30 AM O 02:30 PM O                                                   |
|                                                                                  |             | Delete Cancel Save                                                               |

Set your Category Names the same as they are in-store so returning customers can find their favourite meals quickly!

#### Edit Item Name, Description, Price or Category

- Navigate to the Item tab in Menu Manager, and search or select the item you would like to modify.
- 2. Click on the item or the Ø pencil on the right side.
- 3. To update an **item name**, edit the Item Title field and click **Save**.
- 4. To update the **description**, edit the Item Description field and click **Save**.
- 5. 4. To update the price, edit the Item Price\* field and click **Save**.
- To update a category, click on the drop down list to select an existing category or click +New Category to create a new one. Click Save.

Menu items and modifiers that are up-charged or do not match in-store prices are prohibited on the Ritual platform. These items may be temporarily removed from your menu and may be subject to approval by Ritual as outlined in your merchant agreement.

| Back                                                                                                    | 🗇 Delete Save                    |
|----------------------------------------------------------------------------------------------------|----------------------------------|
| hai Green Curry                                                                                                    |                                  |
| Basic Item Info<br>Name your item and add a clear and informative description for your custor<br>match your in-store prices. | mers. Customers expect prices to |
| Item Title (English) *                                                                                                    |                                  |
| Thai Green Curry                                                                                                    |                                  |
| Item Description (English)                                                                                                   |                                  |
| House made curry with your choice of protein.                                                                                |                                  |
| Category*                                                                                                    |                                  |
| Item Price ①                                                                                                    |                                  |
| \$11.00                                                                                                    |                                  |
| Set a custom tax rate for this Item                                                                                          |                                  |
| Internal Display Name 💿                                                                                                    |                                  |
| Preparation Type * 🔘                                                                                                    |                                  |
| Prep required food 🔹                                                                                                    |                                  |
| Most Popular                                                                                                    |                                  |
| Is this among your most popular items?                                                                                       |                                  |

#### **Items in Different Categories**

To have the same item in **two different categories**, you will have to **duplicate** the item and manually select a new category.

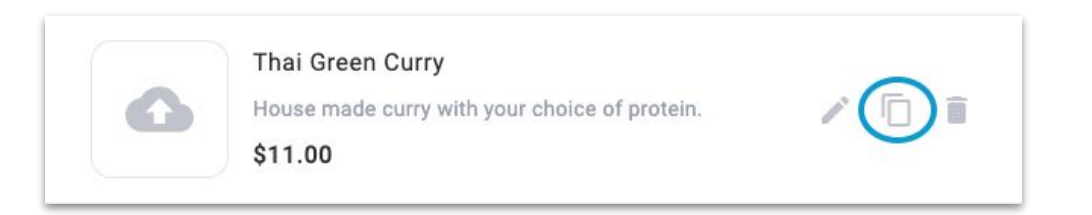

The duplicate tool is also helpful when creating similar items that share modifier groups and/or categories. Simply duplicate the item and update the Item Title, Description and Price. Once you select the duplicate button, a "Copy" of the item will appear and you can adjust any fields, including Item Category. **The duplicated item will have all fields populated from the original item.** 

| (   | opy of Thai Green Curry                                                                                                    |
|-----|----------------------------------------------------------------------------------------------------|
| E   | Basic Item Info                                                                                                    |
| n   | ame your item and add a clear and informative description for your customers. Customers expect prices to<br>natch your in-store prices. |
| 11  | tem Title (English) *                                                                                                    |
|     | Thai Green Curry                                                                                                    |
| 11  | tem Description (English)                                                                                                    |
|     | House made curry with your choice of protein.                                                                                           |
|     |                                                                                                    |
| C   | lategory *                                                                                                    |
|     | Curries - + Create New Category                                                                                                    |
| 11  | tem Price ①                                                                                                    |
|     | \$11.00                                                                                                    |
|     | Set a custom tax rate for this Item                                                                                                    |
| le. | nternal Display Name                                                                                                    |
|     |                                                                                                    |
| P   | Ireparation Type * ①                                                                                                    |
|     | Prep required food                                                                                                    |
| N   | Aost Popular 🔘                                                                                                    |
| 1   | Is this among your most popular items?                                                                                                  |

#### **Edit Existing Modifier Groups**

- Navigate to the Modifier Groups tab in Menu Manager, and search or select the modifier group you would like to edit.
- 2. Click on the modifier group or the pencil on the right side.

| Categories        | Items               | Modifier     | Groups Overview |                         |
|-------------------|---------------------|--------------|-----------------|-------------------------|
| Choose Protein    |                     |              |                 | + New Modifier<br>Group |
| Choose<br>Protein | Thai green<br>curry | 3<br>Options | 1 items usi     | ing / Î                 |

3. To update the title, edit the **Modifier Group Name** field and click **Save**.

#### 4. To update the **Min/Max** threshold, edit the Minimum & Maximum fields and click **Save**.

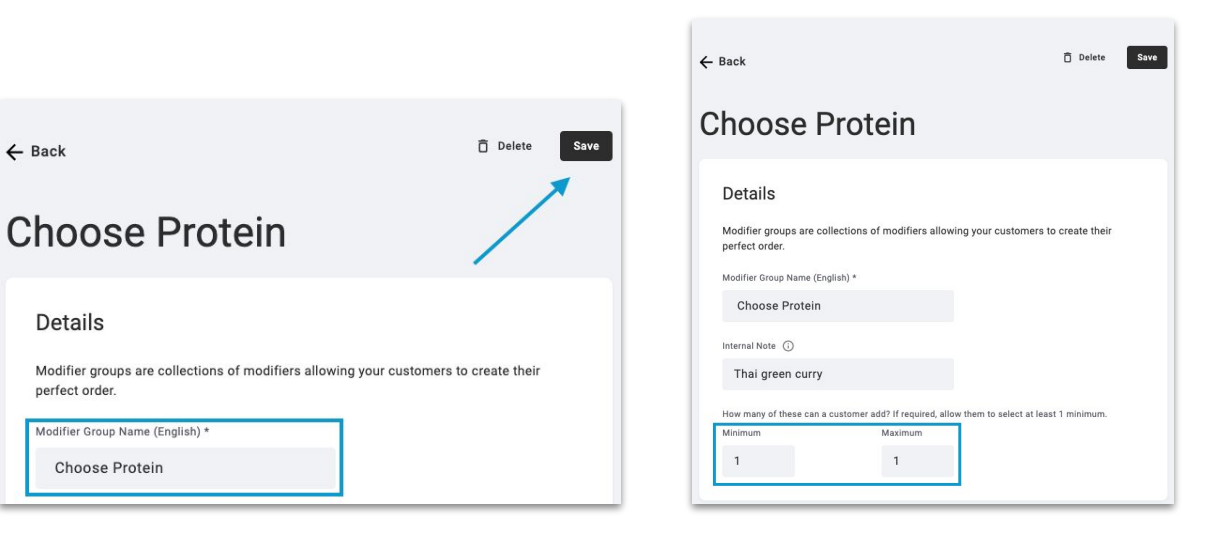

#### **Edit Modifiers**

#### How to edit the name or price of existing Modifiers

- Navigate to the Modifier Groups tab 1. in Menu Manager, and search or select the modifier group you would like to edit.
- Click on the modifier group or the 2. pencil on the right side
- Scroll down to **Modifiers** and select 3. the modifier that you would like to update.
- To update the modifier name, 4. update the Modifier Title field and click Save.
- To update the modifier price\*, update 5. the Modifier Price field and click Save.

\*Menu items and modifiers that are up-charged or do not match in-store prices are prohibited on the Ritual platform. These items may be temporarily removed from your menu and may be subject to approval by Ritual as outlined in your merchant agreement.

When editing modifiers, it is encouraged to completely **delete** existing modifiers instead of editing titles. This will prevent any overlooked mistakes in forgetting to edit internal display names or customer quick re-orders.

| Customers expect modifiers and prices to m          | natch what's available in-store. |
|-----------------------------------------------------|----------------------------------|
| Please save Modifier Group changes in order to edit | t Modifiers                      |
| 🗄 Tofu                                              | \$0.00                           |
| 🔛 Chicken                                           | \$2.00                           |
| ii Salmon                                           | \$3.00                           |

| Chicken<br>Customers expect modifiers to match what's available in-store. |                 | Chicken<br>Customers expect modifiers to match what's available in-store. |
|---------------------------------------------------------------------------|-----------------|---------------------------------------------------------------------------|
| Modifier Title (English) Chicken                                          |                 | Modifier Title (English)<br>Chicken                                       |
| Modifier Price<br>\$2.00                                                  |                 | Modifier Price<br>\$2.25                                                  |
| Internal Display Name 🕜                                                   |                 | Internal Display Name 🕥                                                   |
| Remo                                                                      | ove Cancel Save | Remove Cancel Save                                                        |

| Categories | Items        | Modifier Groups | Overview |  |
|------------|--------------|-----------------|----------|--|
| Expand All | Collapse All |                 |          |  |

#### **Organizing Categories**

Navigate to the Categories tab in Menu Manager.

 To edit the order of the Categories, hover over the dotted-square icon to the left of the Category Title until you see a hand icon. Click and hold, then drag the category to the desired position in your menu - once you unclick, the new Category ordering will save automatically. You can organize Categories, Items, Modifier Groups & Modifiers on your menu.

| Categories    | Items         | Modifier Groups | Overview                 |
|---------------|---------------|-----------------|--------------------------|
| Search Catego | ries          |                 | + Create New<br>Category |
| Most Period   | opular 2 iter | ns              |                          |
| ∷ → Combos    | 4 items       |                 | 0 / î                    |
| ∷ → Bowls     | 1 items       |                 | 0 / ī                    |
| 🔅 🕨 Soups     | 4 items       |                 | 0 / î                    |
| ∷ → Noodles   | 1 items       |                 | 0 / i                    |
| ∷ → Curries   | 1 items       |                 | 0 / î                    |
| ∷ → Coffee    | & Tea 1 item  | S               | 0 / î                    |
| ∷ → Drinks    | 1 items       |                 | 0 / ī                    |
| ∷ → Pizza     | 1 items       |                 | 0 / ī                    |

#### **Organizing Items**

- Navigate to the Categories tab in Menu Manager, and search or select the Category that houses the items you would like to edit.
- 2. Click on the drop down arrow to view all items in that Category. To edit the order of the Items, hover over the dotted-square icon to the left of the Item Title until you see a hand icon. Click and hold, then drag the item to the desired position in your menu - once you unclick, the new item ordering will save automatically.

You can organize Categories, Items, Modifier Groups & Modifiers on your menu.

| Ca                | tegories        | Items             | Modifier Groups | Overviev        | V                   |          |
|-------------------|-----------------|-------------------|-----------------|-----------------|---------------------|----------|
| Se                | earch Categorie | s                 |                 | + <sup>cr</sup> | eate Nev<br>ategory | <b>*</b> |
| ,                 | Most Pop        | ular 2 iter       | ns              |                 |                     |          |
| ,                 | Combos          | 4 items           |                 | G               | 1                   | Î        |
| •                 | Bowls 1         | items             |                 | G               | /                   | Î        |
| C                 | Soups 4         | items<br>D Bisque |                 | C               | \$3.00              | Î<br>/   |
| 0 0<br>0 0<br>0 0 | 🔛 Lentil S      | Soup              |                 |                 | \$3.00              | 1        |
|                   | :: Cream        | of Mushroo        | m               |                 | \$2.00              | 1        |
|                   | Chicker         | n Noodle So       | up              |                 | \$4.25              | 1        |

You can organize Categories, Items, Modifier Groups & Modifiers on your menu.

#### **Organizing Modifier Groups**

- 1. Navigate to the **Item** tab in Menu Manager, and search or select the item you would like to modify.
- Click on the item or the Ø pencil on the right side
- Scroll down to Modifier Groups. Click on the drop down to select the modifier group(s) that you would like to apply.
- 4. To edit the order of the Modifier Groups, hover over the dotted-square icon to the left of the Modifier Group Title until you see a hand icon. Click and hold, then drag the item to the desired position in your menu then select **Save**.

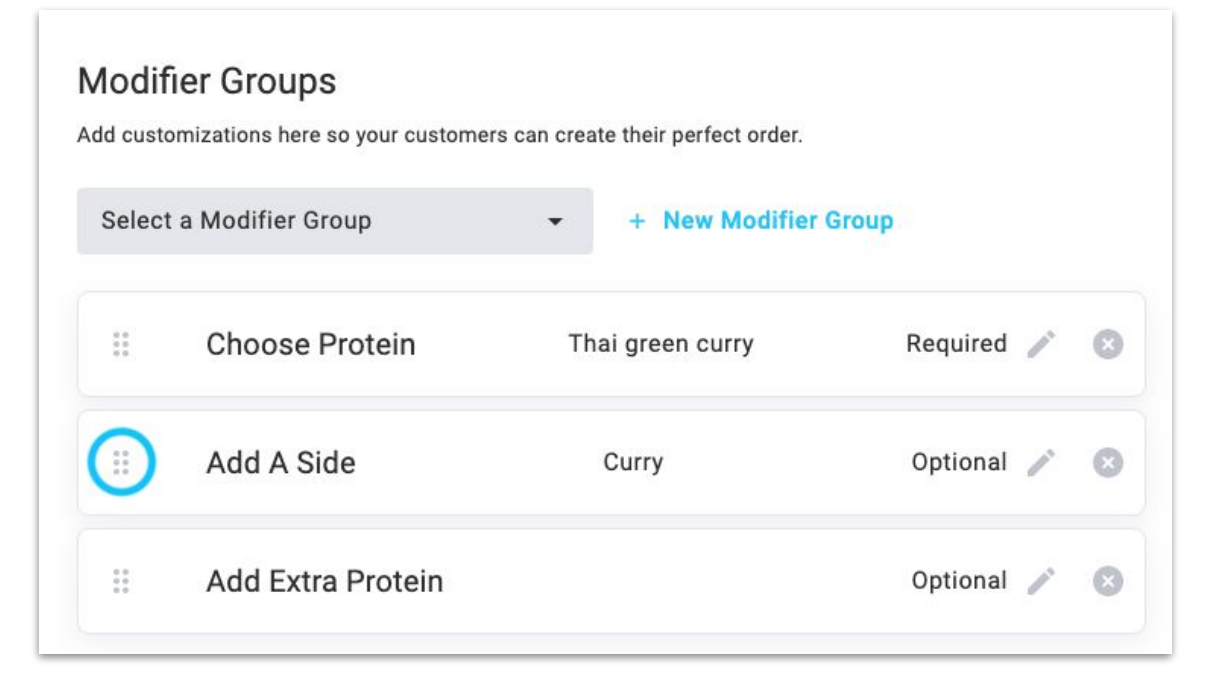

#### **Organizing Modifiers**

- 1. Navigate to the **Modifier Groups** tab in Menu Manager, and search or select the modifier group you would like to edit.
- 2. Click on the modifier group or the pencil on the right side
- 3. Scroll down to **Modifiers**. To edit the order of the Modifiers, hover over the dotted-square icon to the left of the Modifier Title until you see a hand icon. Click and hold, then drag the item to the desired position in your menu then select **Save.**

You can organize Categories, Items, Modifier Groups & Modifiers on your menu.

#### Modifiers

Customers expect modifiers and prices to match what's available in-store.

| 📰 Tofu            | \$0.00 🧪 🗎 |
|-------------------|------------|
| Chicken           | \$2.00 🧪 📋 |
| Salmon            | \$3.00 🎤   |
| + Create Modifier |            |

#### **Updating Daily/Weekly Specials**

#### **Setting a Schedule for Specials**

- Create your item(s) on your menu or locate the item(s) if it already exists on your menu.
- 2. Select the pencil on the right side to edit your item.
- Once you've selected your item, the page will look similar to the image below. Scroll to the bottom of the page, to **Item Availability**
- 4. Select the **Specify special hours for this item** option. Once you select this option, the days of the week will become available to select.
- 5. Select the day(s) that this item will be available during the week & input the hours that the item will be available. This schedule will remain on the item and will appear on a recurring basis, until it is manually updated.

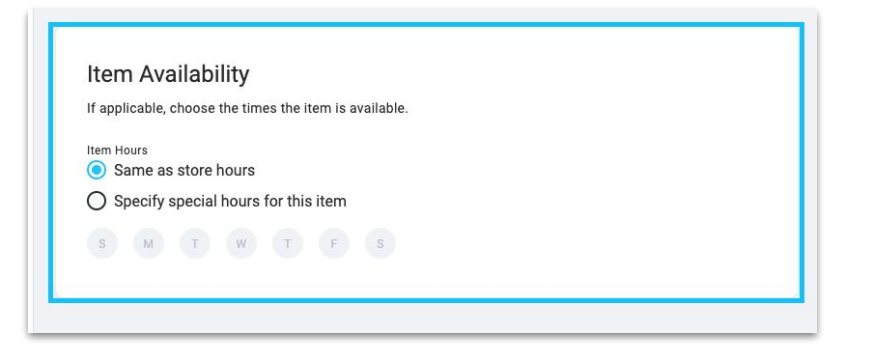

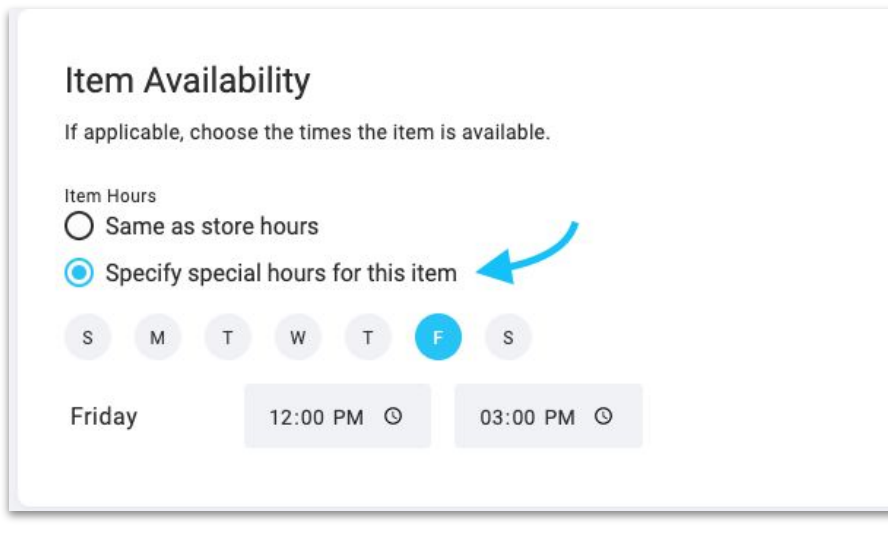

#### Updating Daily/Weekly Specials

### Removing a Schedule for Specials

To **remove** the item from your daily or weekly specials, there are multiple different steps you can take:

- If this was a **one-time** special that you don't intend to have on a weekly basis, simply **delete** the item from your menu.
- If this is a recurring special that you'd like to keep on your menu for another week, but not consecutive weeks, you can temporarily remove the item in 1 of 3 ways:

#### Non-consecutive recurring items

- Discontinue the item(s) on your ordering device. By discontinuing the item, it is no longer visible on your menu and you can control which items will be displayed and available for customers to order.
  - Simply put the item back in-stock when the item is available again.
- 2. **Adjust the hours** that the item is available to a time *outside* of your operating hours. By changing the hours, the item will not be available for order during your open hours.
- 3. **Adjust the days** that the item is available to a day that you are *closed*. This is not applicable to merchants open every day.

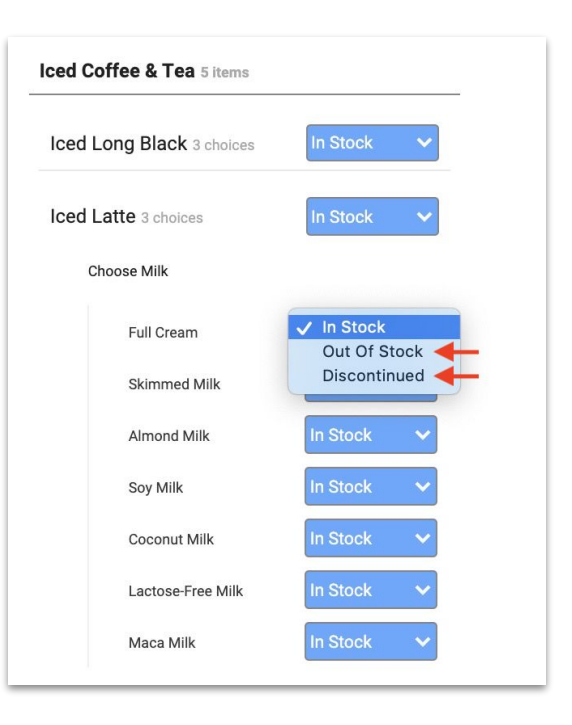

## **Best Practices**

#### **Helpful Tips**

#### Preferences & Customizations 🛱

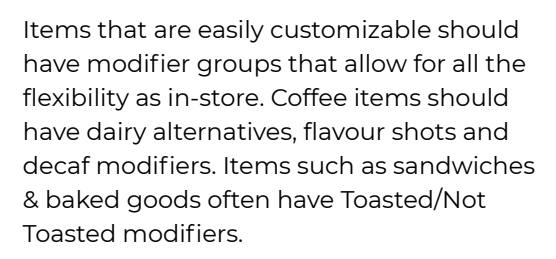

#### Preparation Temperature & Style 🧿

Items such as steak should have a meat temperature modifier group so customers can choose their preferred option; modifiers can be *Well Done, Medium-Well, Medium, Medium-Rare & Rare.* 

Other items like eggs should have a preparation style choice applied where modifiers include egg styles such as *Fried*, *Over-Easy*, *Over-Medium*, *Over-Hard*, *Scrambled*, *Poached*.

#### On The Side & "No dressing" 🔗

Offer salad dressings, dipping sauces & other condiments on the side. You can create a "Choose Dressing Style" modifier group with modifiers "Mixed In" or "On the Side". This allows customers to choose how much dressing they put on their meal.

#### Modifications & Substitutions 🔁

Allowing customers to remove specific ingredients makes them feel like they are truly in control of their order! Consider giving customers the option to remove non-essential ingredients (like croutons on a salad). Be sure not to list ingredients that cannot be removed (like cilantro in a pico de gallo).

If substitutions are available, for free or for extra charge, be sure to offer it on your menu!

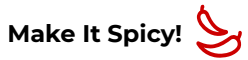

Items that can have modified spice levels should have a modifier group "Choose Spice Level" with modifiers like *Mild*, *Medium*, *Spicy or Extra Spicy*. This is important for items such as curries, noodles and salsas.

#### Alcohol

Alcohol may be added to your menu, as long as items follow local government guidelines. Noncompliant items are subject to removal without notice.

By adding alcohol to your menu, you hereby agree that you oblige to all local government guidelines pertaining to the sale and distribution of alcohol. You are responsible for checking the most up to date government sources outlining the sale of alcohol for pick up/delivery. For details, submit an inquiry at https://partner.ritual.co/support.

#### **Best Practices**

#### Spell Check! 🔗

Always review your menu and ensure spelling and grammar are correct and consistent throughout your menu.

Menu brand standards vary from partner to partner, but spelling errors affect everyone the same.

#### Include Add-Ons to Increase Cart Size 뉟

Increase customer cart sizes by adding "Add A Side" or "Add A Drink" or "Make it a Combo" modifier groups to your menu. Allowing customers to only click through 1 menu item while selecting more items to purchase is an easy way to increase their order.

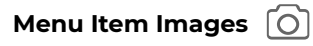

Including menu item images can convert orders by up to 15% for items with images compared to those without.

For the best quality photos, see our guidelines in our <u>Merchant Help Centre</u>.

#### Include Descriptions

Descriptions are especially helpful for new customers ordering from your restaurant. Listing ingredients, allergens and dietary restrictions help customers choose the right item of their liking.

#### Set Prices to Match In-Store

Kindly note that Ritual is an extension of the in-store experience so all prices on the platform <u>must</u> match in-store prices.

Menu items and modifiers that are up-charged or do not match in-store prices are prohibited on the Ritual platform. These items may be temporarily removed from your menu and may be subject to approval by Ritual as outlined in your merchant agreement.

#### Update Your Menu Regularly

If you want to experiment with a new menu item, or often change your menu with the seasons, be sure to update your Ritual menu as well.

Keeping your menu up to date will ensure that proper prices are being charged, and that customers are able to enjoy your current menus.

#### **Ritual Guidelines**

#### **Follow Ritual's Guidelines**

- Treat everyone respectfully foster positive interactions between restaurants and customers. We expect our Partners and customers to behave appropriately and respectfully when ordering through the platform. When deliveries or pick-ups are completed, personal space and privacy should be respected at all times.
- Follow the law Ritual is committed to complying to all applicable laws, and we expect the same from all of our Partners. Do your part and adhere to your local government laws and regulations.
- Provide feedback and accurate information when following up with inquiries or customer feedback.

#### Ritual prohibits the use or display of the following:

- Any use of profanity, offensive or obscene language
- Anything disrespectful with regards to race, ethnicity, gender, sexual orientation, national origin, etc.
- Anything that promotes violence, criminal conduct or is sexual in nature
- Up-charged menu items that are not on par with in-store prices
- The sale of drugs and/or tobacco products
- Alcoholic beverages where local government regulations do not permit the sale of alcohol through online platforms, for delivery and/or takeout.

Prohibited items that violate Ritual's Guidelines will be removed from your menu. Repeated violations may be subject to removal from the platform and account deactivation.

## **Questions?**

Submit a request to our Partner support team at https://partner.ritual.co/support or visit our Merchant Help Centre at https://partnersupport.ritual.co/hc/en-us